## IME システム辞書の作成要領

## 《 IME2010 》

## ■ ユーザー辞書ツールを使ったシステム辞書の作成 ■

IME の「ユーザー辞書ツール」を使ってシステム辞書が作成できます。

「ユーザー辞書ツール」は IME98 から最新の IME Ver15 まで基本的に変わっていません。

IME2010の「ユーザー辞書ツール」を例に辞書用テキストデータを読み込み、システム辞書を作成する要 領を説明します。

## 「ユーザー辞書ツール」を開きます。

- (1) 「言語バー」の [ツール] をクリックし、
- (2) 「ユーザー辞書ツール(T)」をクリックします。

|    |                          | 92 |
|----|--------------------------|----|
| 1  | 追加辞書サービス([(2)クリッ         | ク  |
| \$ | 検索機能( <u>5</u> )         | •  |
| 6  | 直前の誤変換データを送信( <u>M</u> ) |    |
| 6  | 誤変換レポートを送信(A)            |    |
| 85 | プロパティ( <u>R</u> )        |    |
| 0  | ヘレプ(王)                   | ۲  |
|    | キャンセル                    |    |

😽 IME パッド(P)

「ユーザー辞書ツール」が開いたら、

(3) [新規作成] ボタンをクリックします。

| Ca Microsoft (<br>ファイル(E) | Office IME 2010 ユーザ-<br>編集(F) ツール(T) く                  | -辞書ツール<br>ヽルプ(H)                     |              |           |  |
|---------------------------|---------------------------------------------------------|--------------------------------------|--------------|-----------|--|
| (3)<br>新規作成               | <b>ウリック</b><br>MS UI Gothic<br>STUIUTE HOP Data¥Roamine | ↓UI/<br>(日本語)<br>≰¥Microsoft¥IMJP14¥ | imjp14cu.dic | •         |  |
| 読み                        | 語句                                                      | 品詞                                   | 登録種別         | ユーザー コメント |  |
|                           |                                                         |                                      |              |           |  |

「新規作成」が出たら、

- (4) ユーザー辞書を保存する
   フォルダ(例:マイドキュ
   メント)を開き、
- (5) 「**ファイル名(N)」**欄に適 当なファイル名を入力、
- (6) [開く(0)] ボタンをクリ ックします。

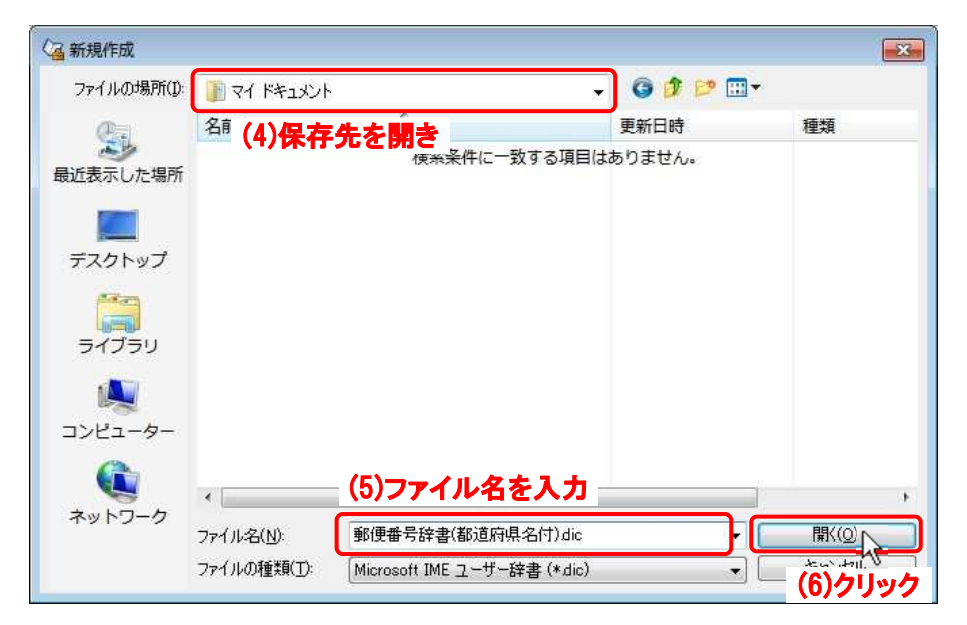

(7) 入力したファイル名のユーザー辞書が作られます。

| Microsoft Off                                | ice IME 2010 ユーザ           | ー辞書ツール           |                      |                        |                | × |
|----------------------------------------------|----------------------------|------------------|----------------------|------------------------|----------------|---|
| ファイル(E) 編                                    | 集(E) ツール(I) ・              | ~レプ(圧)           |                      |                        |                |   |
| 0000                                         | 🤊 🏈 🛛 MS UI Gothi          | c(日本語)           |                      |                        | 1              |   |
| 按隶∕之·C¥lleere¥i                              | utui7¥Documents¥郵8便        | 番号辞聿(都道府俱夕       | (寸) die              |                        | <b>]</b>       |   |
| 0+ 1- 0- 0- 0- 0- 0- 0- 0- 0- 0- 0- 0- 0- 0- | and the bootaments + 30130 | B B (BPAEN 3 ACC | 11 11 210            |                        |                |   |
| 単語の一覧                                        |                            | (7)入力したフ         | アイル名の                | )ユーザー                  | 」<br>辞書        |   |
| 単語の一覧                                        |                            | (7)入力したフ<br>品詞   | <b>アイル名の</b><br>登録種別 | <b>)ユーザー</b><br>ューザー コ | J<br>辞書<br>メント |   |
| 単語の→覧<br>読み                                  |                            | (7)入力したフ<br>品詞   | <b>アイル名の</b><br>登録種別 | <b>)ユーザー</b><br>ューザー コ | J<br>辞書<br>メント |   |

- (8) [ツール(T)] をクリックし、
- (9) [テキスト ファイルからの登録(T)] をクリックします。

| Microsoft Office IME  | 2010 ユーザー辞書ツール           |           | × |
|-----------------------|--------------------------|-----------|---|
| ファイル(E) 編集(E)         | ツール(工) ヘルプ(出)            |           |   |
| 000                   | (8)/11/1/2               |           |   |
| 辞書名: C:¥Users¥ufui7¥D | - eoimii(E)              |           |   |
| 単語の一覧                 | システム辞書の作成(C)             |           |   |
| 読み                    | Microsoft IME 辞書からの登録(I) | ユーザー コメント |   |
|                       | テキスト ファイルからの登録(I).       |           |   |
|                       | テキストファイルで削除(D) い         |           |   |
|                       |                          |           |   |

「テキスト ファイルからの登録」が出るので、

|                             | (るテキスト ファイ)       | ルからの登録       |                       |                  | ×         |
|-----------------------------|-------------------|--------------|-----------------------|------------------|-----------|
| (10) 解凍済みの辞書テキスト            | ファイルの場所(1):       |              |                       | - G 🜶 📂 🖽 -      |           |
| データを選択し                     | e.                | 名前           | *                     | 更新日時             | 種類        |
|                             | 最近表示した現所          | imjpzpXa.txt | <u></u>               | 2020/07/08 14:11 | TXT ファイル  |
|                             | 400142030070-3077 | imjpzpXb.txt | <sup>べ</sup> (10)クリック | 2020/07/08 14:15 | TXT ファイル  |
| (11)「 <b>ファイル名(N)」</b> にセ   |                   |              | • • • • • • • •       |                  |           |
| ットされていろのを確認                 | デスクトップ            |              |                       |                  |           |
|                             | 1                 |              |                       |                  |           |
| L,                          | ライブラリ             |              |                       |                  |           |
|                             |                   |              |                       |                  |           |
| (12) <b>「開く (0)</b> ]ボタンをクリ |                   |              |                       |                  |           |
|                             |                   |              |                       |                  |           |
| ツクします。                      |                   |              | (11)確認                | P                |           |
|                             | ネットワーク            | ファイル名(N):    | imipzpXa.txt          |                  | 聞((0)     |
|                             |                   | ファイルの種類(工):  | 「テキストの自動認識 (*.txt)    |                  | teur inte |
|                             |                   |              | <u></u>               | , ~              | (12)クリック  |

- (13) テキストデータの読み込みが進行し、
- (14) 「登録処理を終了しました。」が出たら、 [終了]ボタンをクリックします。

| デキスト ファイルからの登録 (13) 読み込み進行中                                           | テキストファイルからの登録 読み込み終了                                                   |
|-----------------------------------------------------------------------|------------------------------------------------------------------------|
| ファイル名: C¥Users¥ufui7¥Documents¥imjpzpXa.txt<br>登録/個数 70787<br>失敗個数: 0 | ファイル名: C:¥Users¥ufui7¥Documents¥imjpzpXa.txt<br>登録個数 180087<br>失敗個数: 0 |
| <b>停止(S)</b> (続行(C) エラーログの出力(E)                                       |                                                                        |

システム辞書の作成へ進みます。

- (15) [ツール(T)] をクリックし、
- (16) [システム辞書の作成(C)] をクリックします。

| Microsoft Office IME  | 2010 ユーザー辞書ツ-   | -11-             |                                          |      |      |
|-----------------------|-----------------|------------------|------------------------------------------|------|------|
| ファイル(E) 編集(E)         | ツーノレ(エ) ~レプ(出)  | )                |                                          |      |      |
| 0000                  | (15) クリッ        | ウ                |                                          | •    |      |
| 辞書名: C.¥Users¥ufui7¥D | 一晃の山バ(上)…       |                  |                                          |      |      |
| 単語の一覧                 | システム辞書の作        |                  | N                                        |      | <br> |
| 読み                    | Microcoft IME # | きましたの登録(         | 1) (16)                                  |      | *    |
| 999-8423              |                 |                  | 10/10/10/10/10/10/10/10/10/10/10/10/10/1 | 7999 |      |
| 999-8431              | テキストファイル        |                  | <i>)</i>                                 |      |      |
| 999-8432              |                 | レC別味( <u>U</u> ) |                                          |      |      |
| 999-8433 Ц            | 」形具飽海郡遊佐町       | 地名その他            | ユーザー                                     |      |      |
| 999-8434 Ц            | 」形県飽海郡遊佐町       | 地名その他            | ユーザー                                     |      |      |
| 999-8435 Ц            | 」形具飽海郡遊佐町       | 地名その他            | ユーザー                                     |      |      |
| 999-8436 山            | 山形県飽海郡遊佐町       | 地名その他            | ユーザー                                     |      |      |
| 999-8437 Ц            | 」形具飽海郡遊佐町       | 地名その他            | ユーザー                                     |      |      |

「システム辞書の作成」が出るので、

- (17)「ファイル名(N)」欄に システム辞書のファイル名 を入力、
- (18) [開く(0)] ボタンをクリ ックします。

| (2)システム辞書の作      | F成                  |                               |                  | ×        |
|------------------|---------------------|-------------------------------|------------------|----------|
| ファイルの場所(D:       | אלאבדא אר 🧃         |                               | G 🤌 📂 🛄 •        |          |
| æ.               | 名前                  | ^                             | 更新日時             | 種類       |
| 最近表示した場所         | 1 郵便番号辞書            | (都道府県名付).dic                  | 2020/07/08 19:39 | テキストドキュ  |
| デスクトップ           |                     |                               |                  |          |
| うイブラリ            |                     |                               |                  |          |
| <b>レ</b> コンピューター |                     |                               |                  |          |
| 2 x 1 - 7        | •                   | (17)ファイル名を入力                  |                  | •        |
| TUTUTU           | ファイル:名( <u>N</u> ): | imjpzp14a.dic                 |                  |          |
|                  | ファイルの種類(工):         | (Microsoft IME システム辞書 (*.dic) | •                | (18)クリック |

「(入力したファイル名).dicのプロパティ」が出るので、

- (19) 「辞書名(N)、著作権(C)、説明(D)」の各欄を適 宜入力し(入力しなくても作成されます)、
- (20) [ **OK** ] ボタンをクリックします。

| <sup>壬版</sup>    | (19)這宜入力<br>[Ufuidotnet IME2010 郵便番号辞書(都道府県名付)                                                        |
|------------------|----------------------------------------------------------------------------------------------------|
| 著作権( <u>C</u> ): | Ufuidotnet(西塚正志)                                                                                      |
| 見日月( <u>D</u> ): | この辞書は、Microsoft IME2010の郵便番号辞書です。日本<br>郵便(株がら公開の2020年6月30日更新版データをもとに、7<br>桁郵便番号から該当する都道府県名付の住所に変換します。 |
|                  | OK キャンセル 適用( <u>A</u> )                                                                               |

- (21) システム辞書の作成が進行し、
- (22)「システム辞書の作成を終了しました。」が出たら、[終了]ボタンをクリックします。

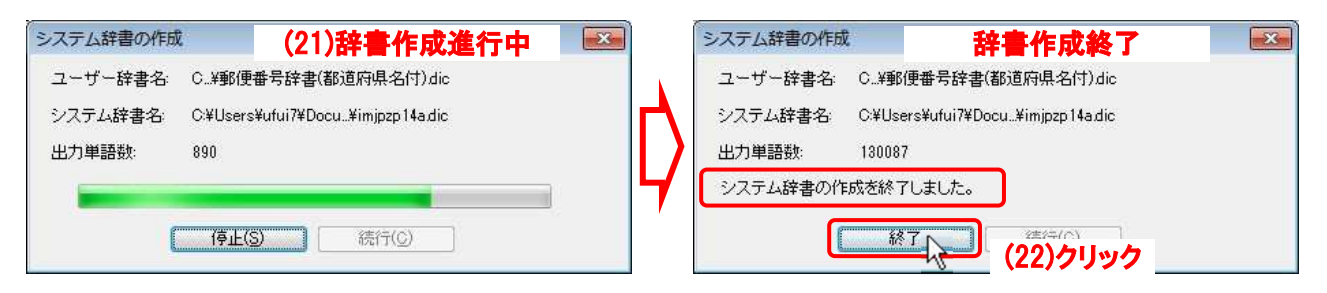

(23) システム辞書の作成が完了したので、「ユーザー辞書ツール」は[×] をクリックして閉じます。

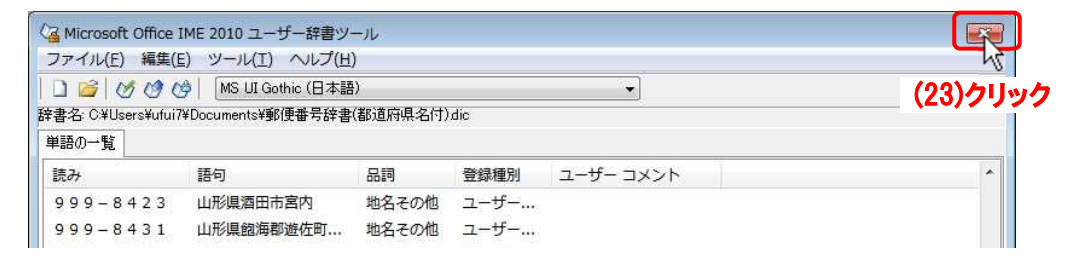

(24) 完成したシステム辞書は、ファイルエクスプローラでデータを保存したフォルダ〔(4)で指定した フォルダ、例:マイドキュメント)を開くと確認できます。

|                                                                                                    | 10,82247 19                            | -                | ייין אראבאט אין אין אין אין אין אין אין אין אין אין | 漢系 人      |
|----------------------------------------------------------------------------------------------------|----------------------------------------|------------------|-----------------------------------------------------|-----------|
| ファイル(E) 編集(E) 表示(⊻) ツール(工) ヘル                                                                                                    | プ(日)                                   |                  |                                                     |           |
| 整理 ▼ 2011 開く ▼ 共有 ▼ 印刷                                                                                                    | 电子メールで送信する 書き込む 新しいフォルダー               |                  | 10002                                               | = • 🗖 🔞   |
| ☆ お気に入り<br>@ Creative Cloud Files E                                                                                                    | ドキュメント ライブラリ<br>マイ ドキュメント              |                  | 並べ替え:                                               | フォルダー 🔻   |
| 🧯 ダウンロード                                                                                                    | 名前                                     | 更新日時             | 種類                                                  | サイズ       |
| 📰 デスクトップ                                                                                                    | imjpzp14a.dic                          | 2020/07/10 2:51  | テキスト ドキュメント                                         | 6,925 KB  |
| 🔠 最近表示した場所                                                                                                    | imjpzpxa.txt                           | 2020/07/08 14:11 | コストンアイル                                             | 0,829 KB  |
| 🕌 Google ドライブ                                                                                                    | imjpzpXb.txt                           | 2020/07/08 14:15 | TXT ファイル                                            | 6,055 KB  |
|                                                                                                    | 郵便番号辞書(都道府県名付).dic                     | 2020/07/09 23:25 | テキスト ドキュメント                                         | 67,812 KB |
| 🧊 ライブラリ                                                                                                    | 動便番号辞書(都道府県名付).dic_bak                 | 2020/07/09 23:25 | DIC_BAK ファイル                                        | 18,419 KB |
| <ul> <li>              マイドキュメント          </li> <li>             /ブリックのドキュメント         </li> <li>             ダウンロード             </li> <li>             ダウンロード             </li> <li>             Google ドライブ (C:)             </li> <li>             ビクチャ             </li> <li>             ビデオ             </li> <li>             ミュージック         </li> </ul> |                                        |                  |                                                     |           |
| Щ コンピューター                                                                                                    |                                        |                  |                                                     |           |
| 🏭 Windows7 (C:)                                                                                                    |                                        |                  |                                                     |           |
| imjpzp14a.dic 更新日時: 2020/0<br>テキスト ドキュメント サイズ: 6.76 M                                                                                                    | 07/10 2:51 作成日時: 2020/07/09 23:52<br>B |                  |                                                     |           |

※ 辞書用テキストデータからシステム辞書を作成する時間について、Ufuidotnetの IME 辞書(約13万
 語)ではおおまかに以下のようになります(コンピュータ、Windowsの状態により大きく変化します)。

| IME のバージョン             | テキストデータの読み込み | システム辞書の作成  | システム辞書作成時間(合計) |
|------------------------|--------------|------------|----------------|
| IME Ver15(Win10,8,8.1) | 40 分~1 時間    | 40 分~1 時間  | 1.5~2時間        |
| IME 2010               | 50 分~1.5 時間  | 45 分~1 時間  | 1.5~2.5 時間     |
| IME Ver10(Win7,Vista)  | 3分~25分       | 3 分~25 分   | 6 分~50 分       |
| IME 2007               | 1時間~1.5時間    | 1時間~1.25時間 | 2~2.75 時間      |

以上、IME システム辞書作成終了。